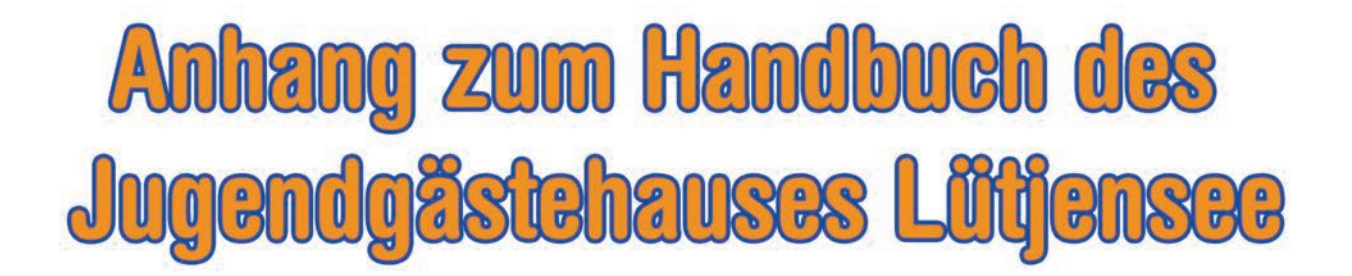

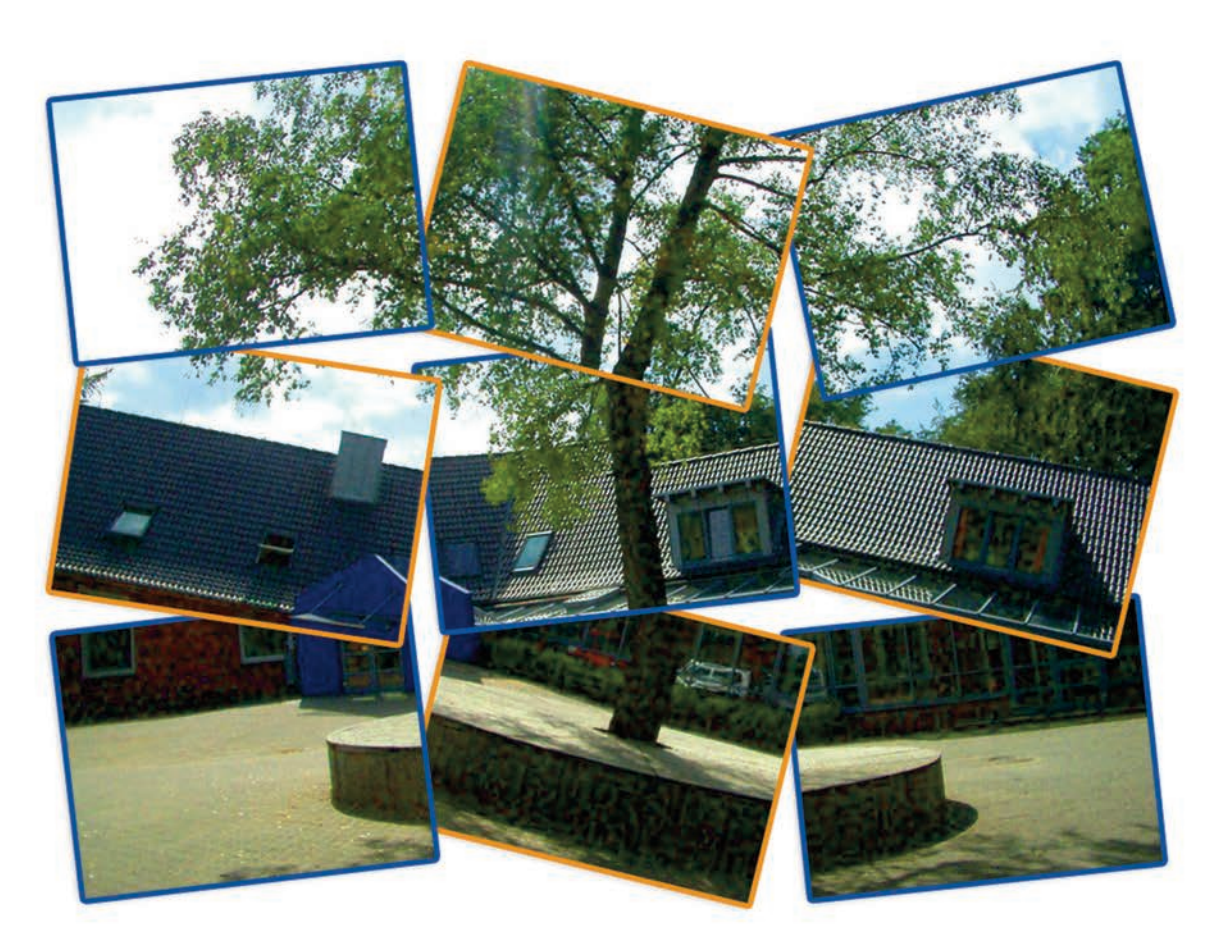

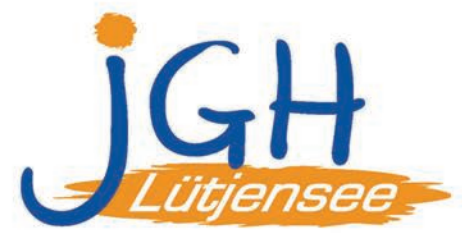

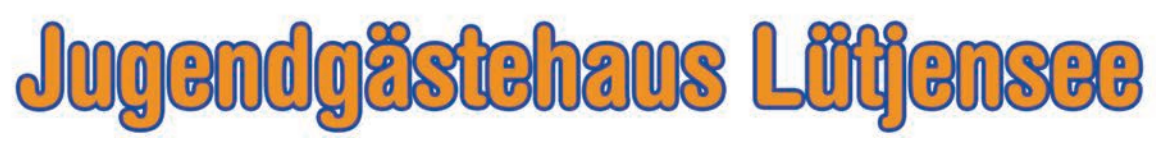

Jugendgästehaus Lütjensee Seeredder 20 22952 Lütjensee

Telefon: 04154 / 7284 Büro Hausleitung Fax: 04154 / 791946

www.jgh-luetjensee.de

# Inhaltsverzeichnis

| Übersichtspläne            | 3   |
|----------------------------|-----|
| Erdgeschoss                | 3   |
| Obergeschoss               | 4   |
| Kellergeschoss             | 5   |
| Zeltlagergebäude           | 6   |
|                            |     |
| Stellpläne                 | 7   |
| Kreta                      | 7   |
| Zypern                     | 7   |
| Cuba                       | 7   |
| Lummerland 1               | 8   |
| Lummerland 2               | 8   |
| Saaremaa                   | 8   |
| Sylt                       | 9   |
|                            |     |
| Sauna                      | 9   |
| Baderegeln                 | .10 |
|                            | 11  |
| Küche                      | 12  |
| Tafelwasserautomat         | 12  |
| Kaffeemaschine             | 12  |
| Geschirrspülmaschine       | 13  |
| Lüfter Spülküche           | 14  |
| Dunsabzugshaube            | 14  |
| Herd und Backofen          | 14  |
| Kippbratpfanne             | 15  |
| Kochkessel                 | 16  |
|                            |     |
| Handetrockner              | .17 |
| VVLAN                      | .18 |
| Antanrt um Jugendgastehaus | 21  |
| Telefonnummern             | 22  |
| Teleformumment             | 22  |

Übersichtspläne

Erdgeschoss

# Obergeschoss

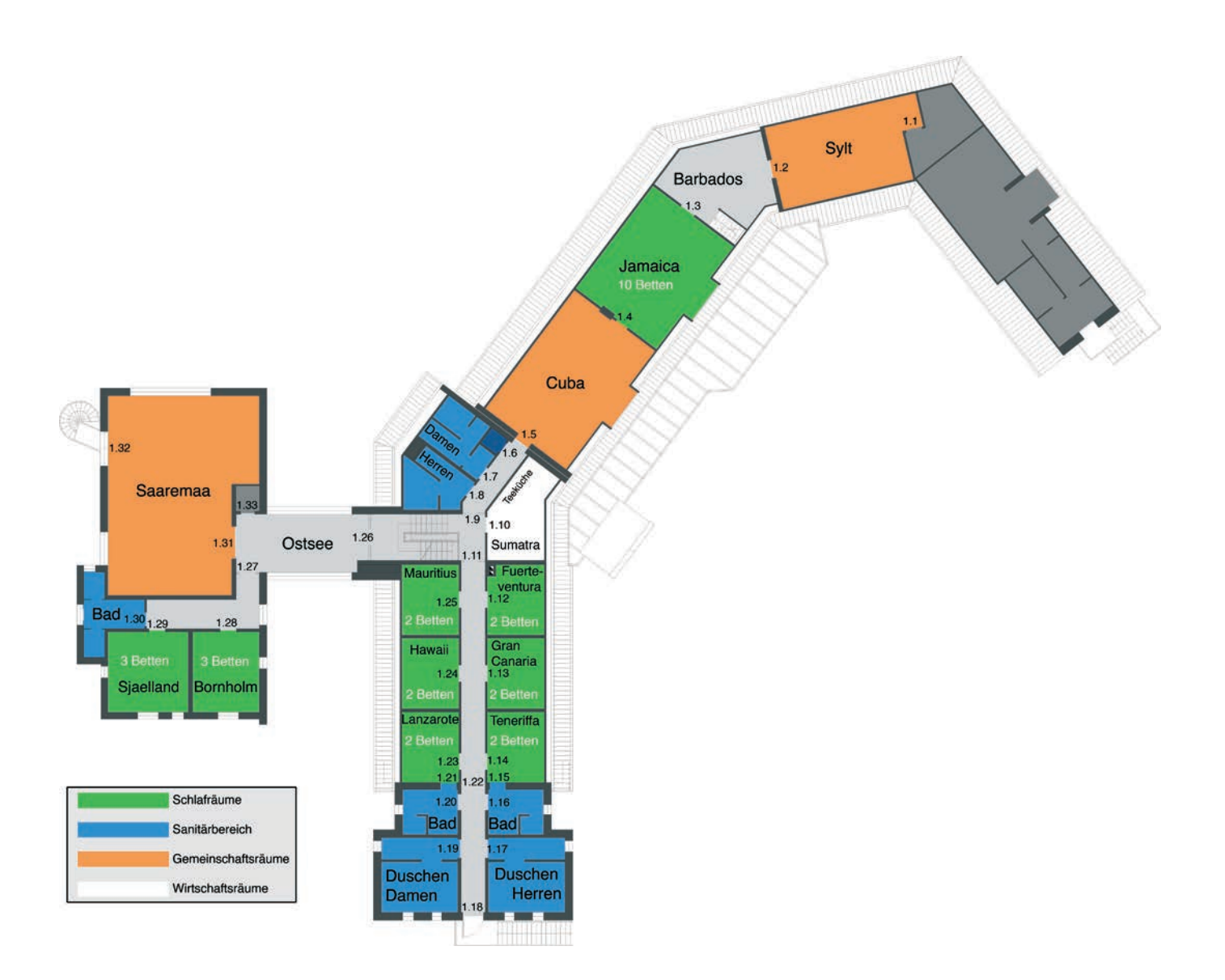

# Kellergeschoss

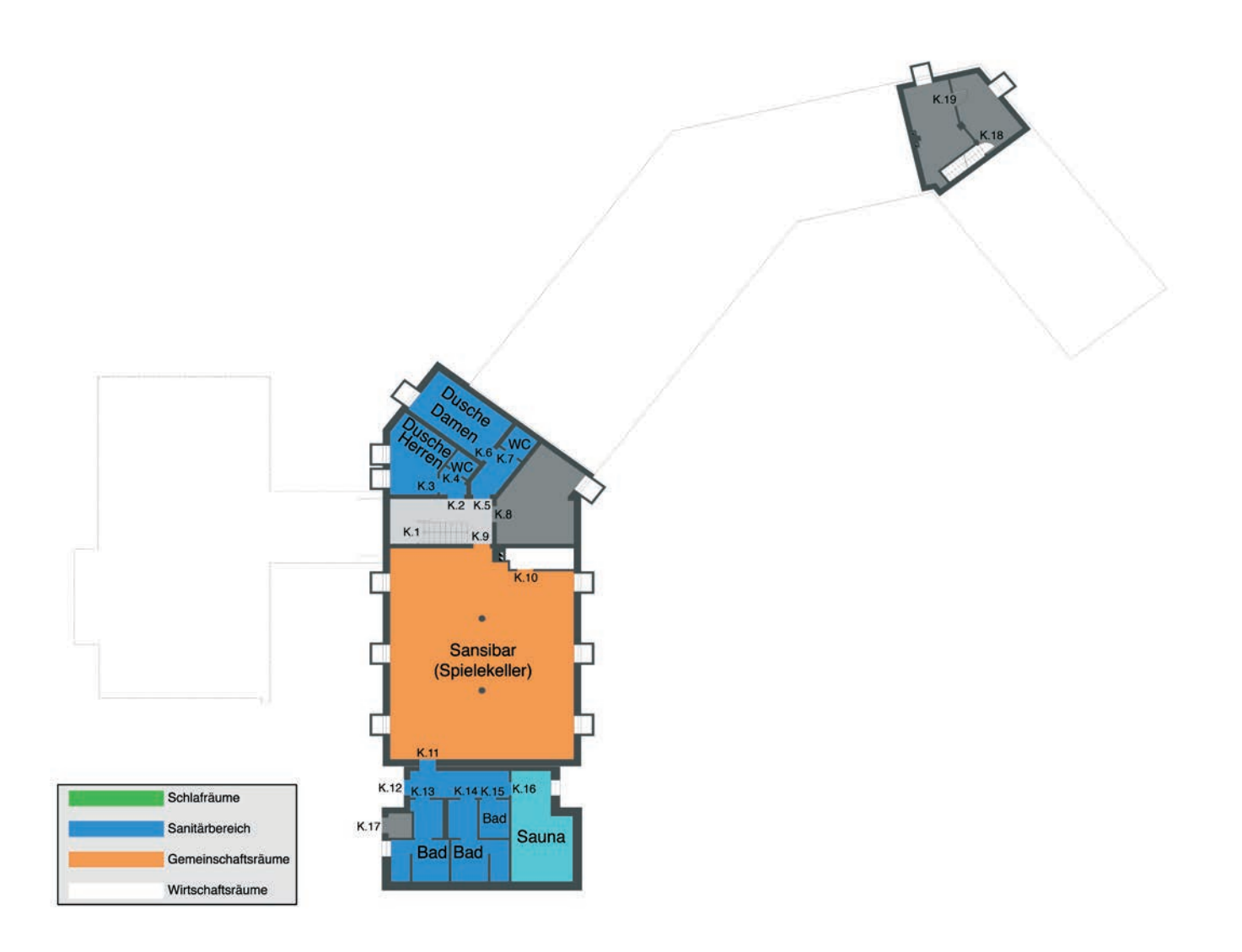

# Zeltlagergebäude

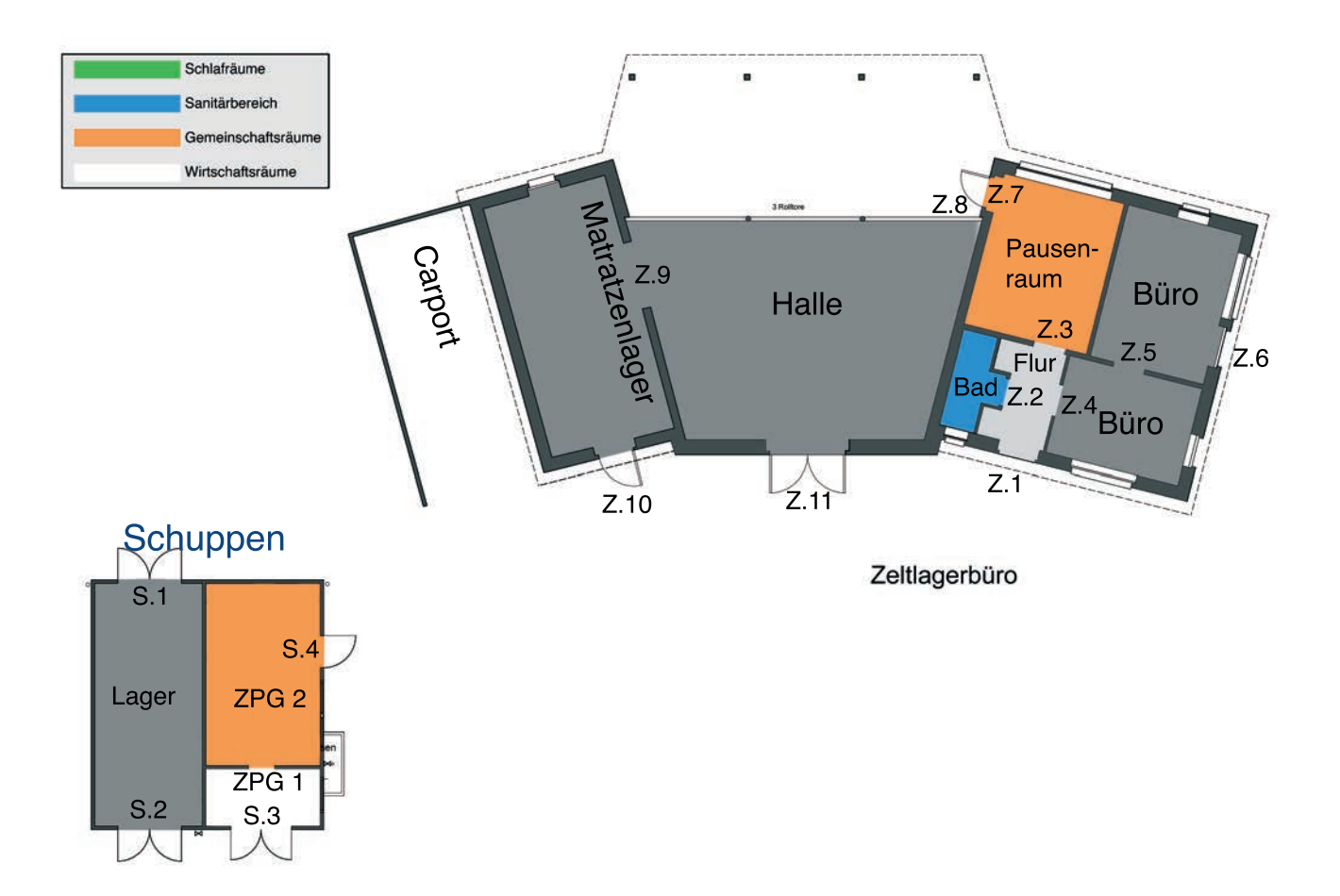

## Stellpläne

Die Stellpläne der Räume liegen zusätzlich auch in den jeweiligen Räumen aus.

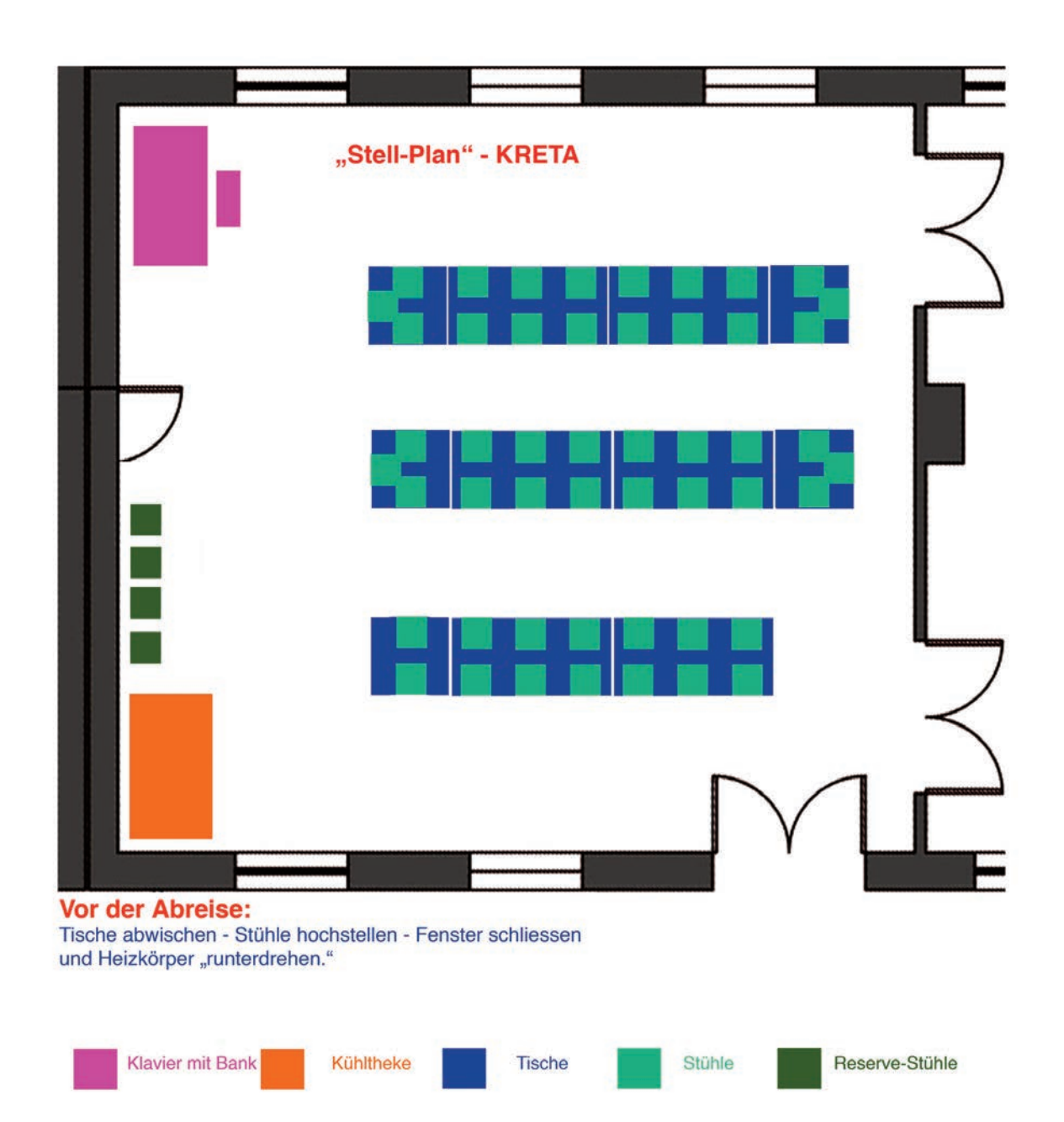

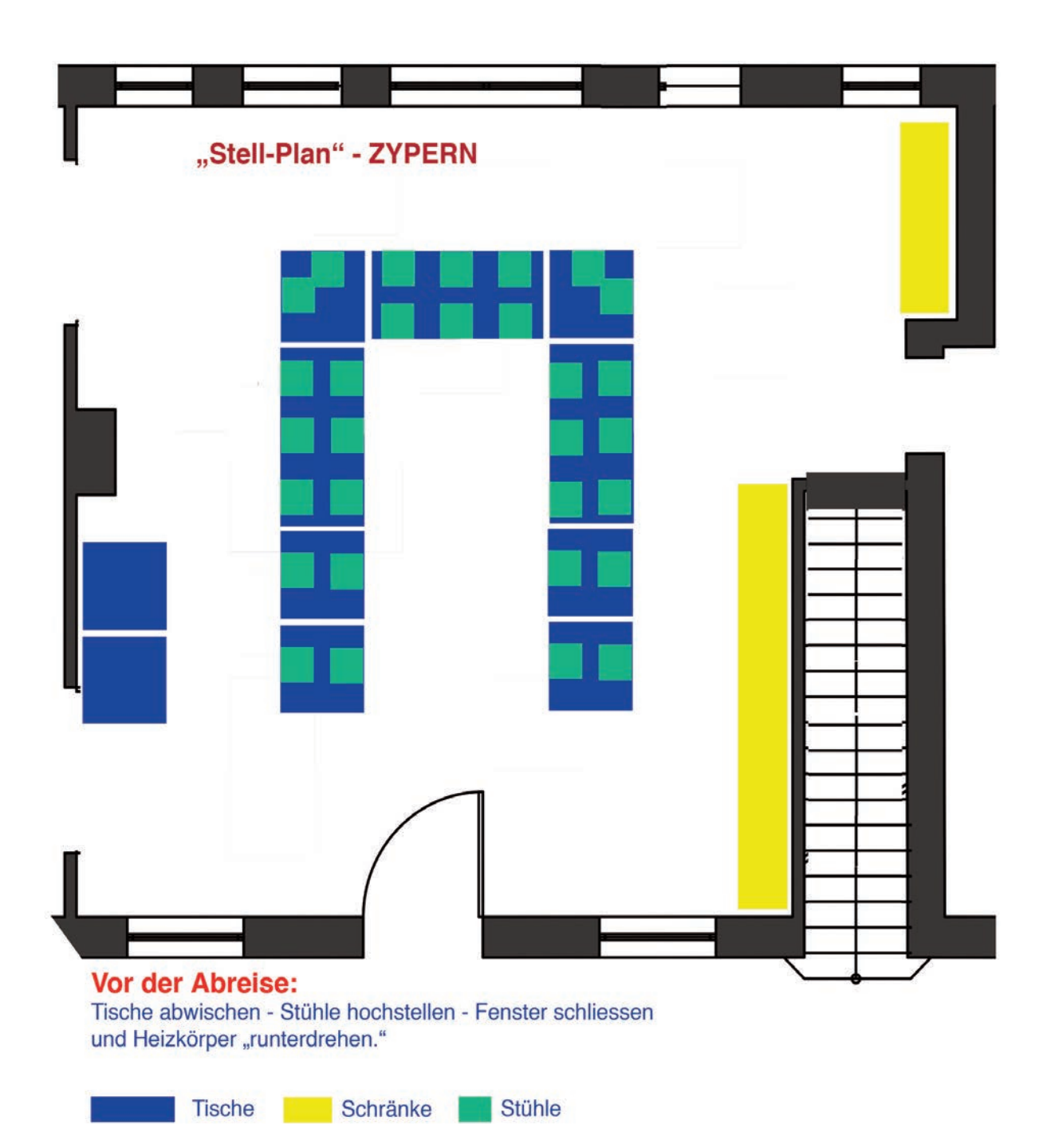

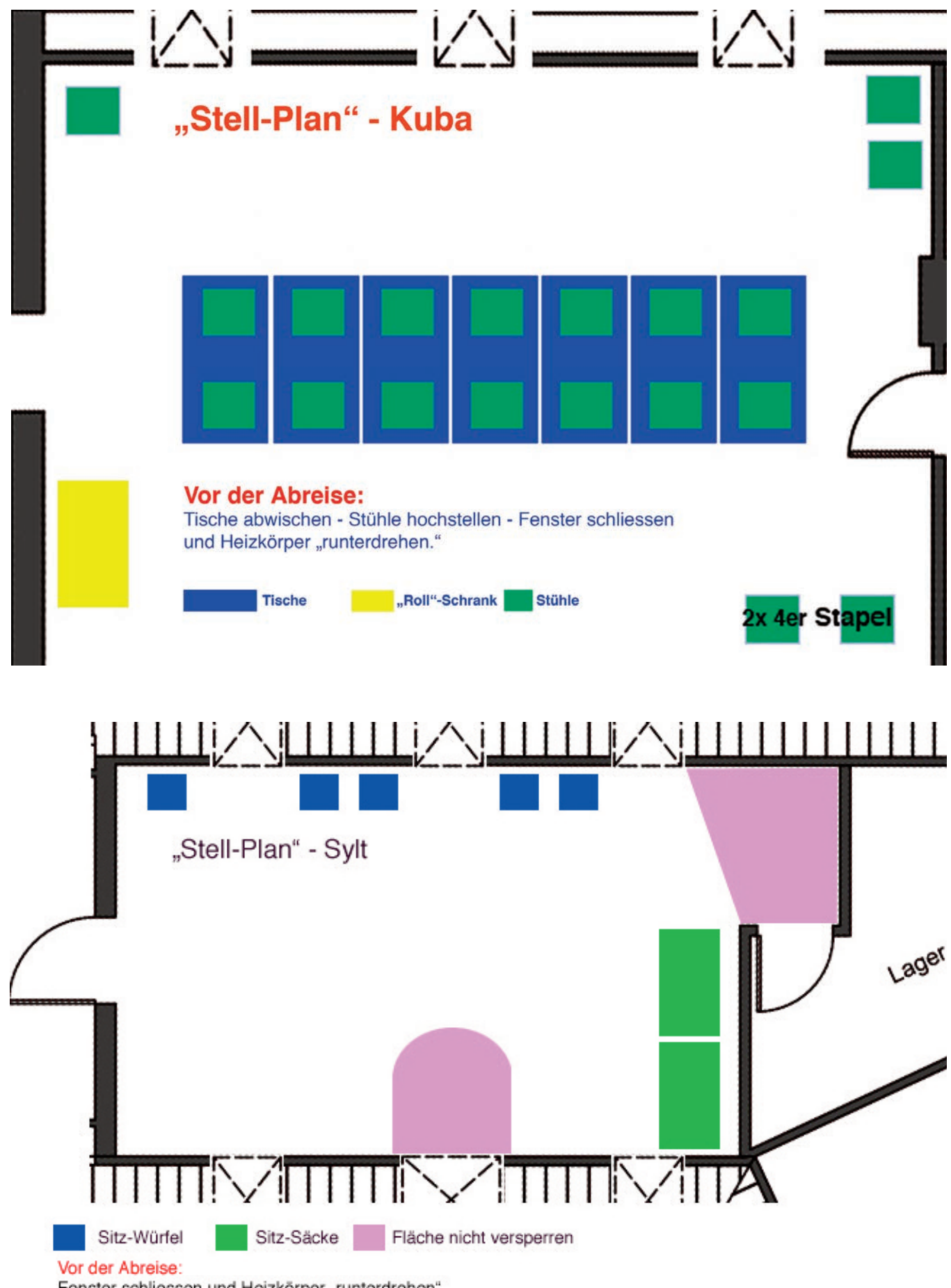

Fenster schliessen und Heizkörper "runterdrehen"

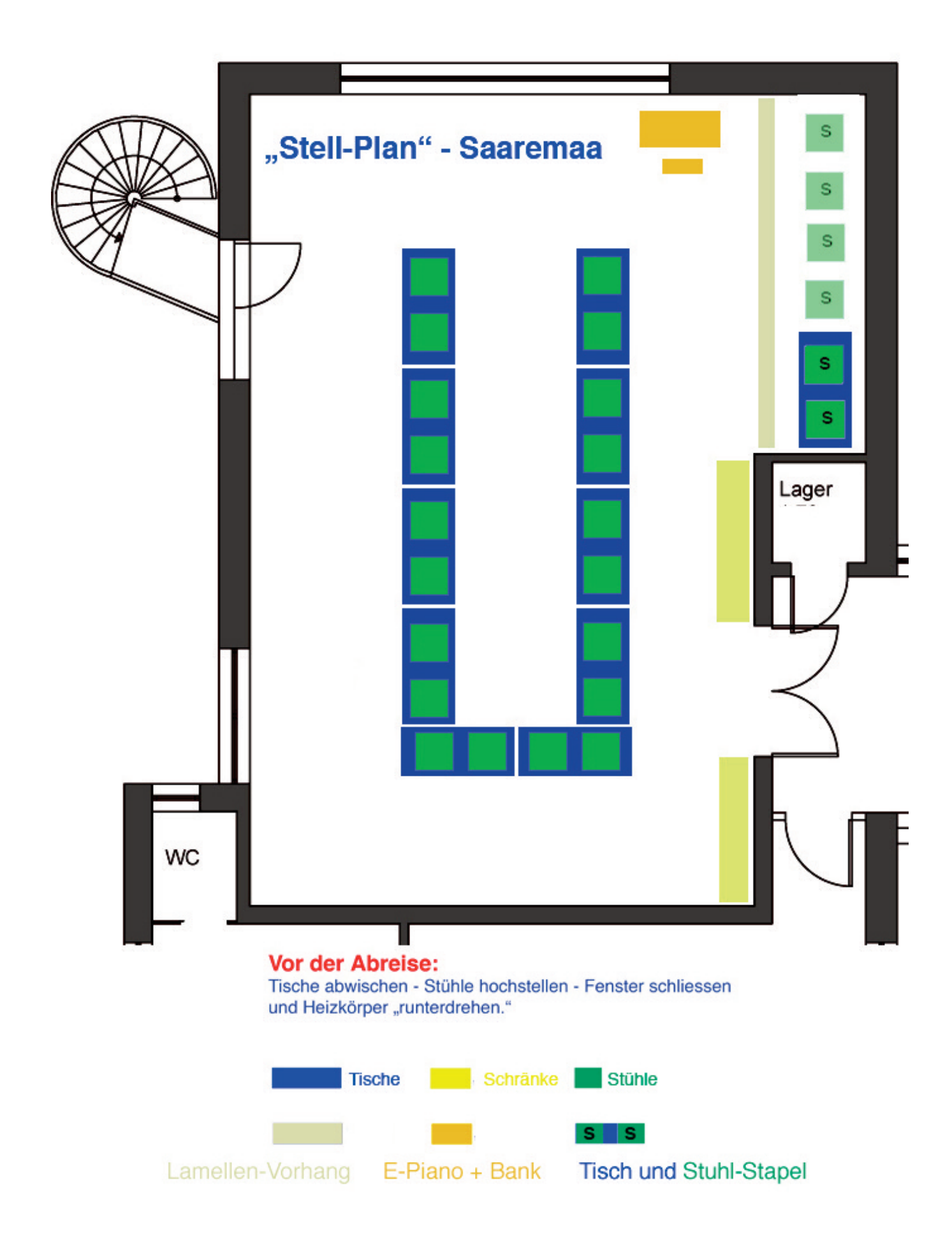

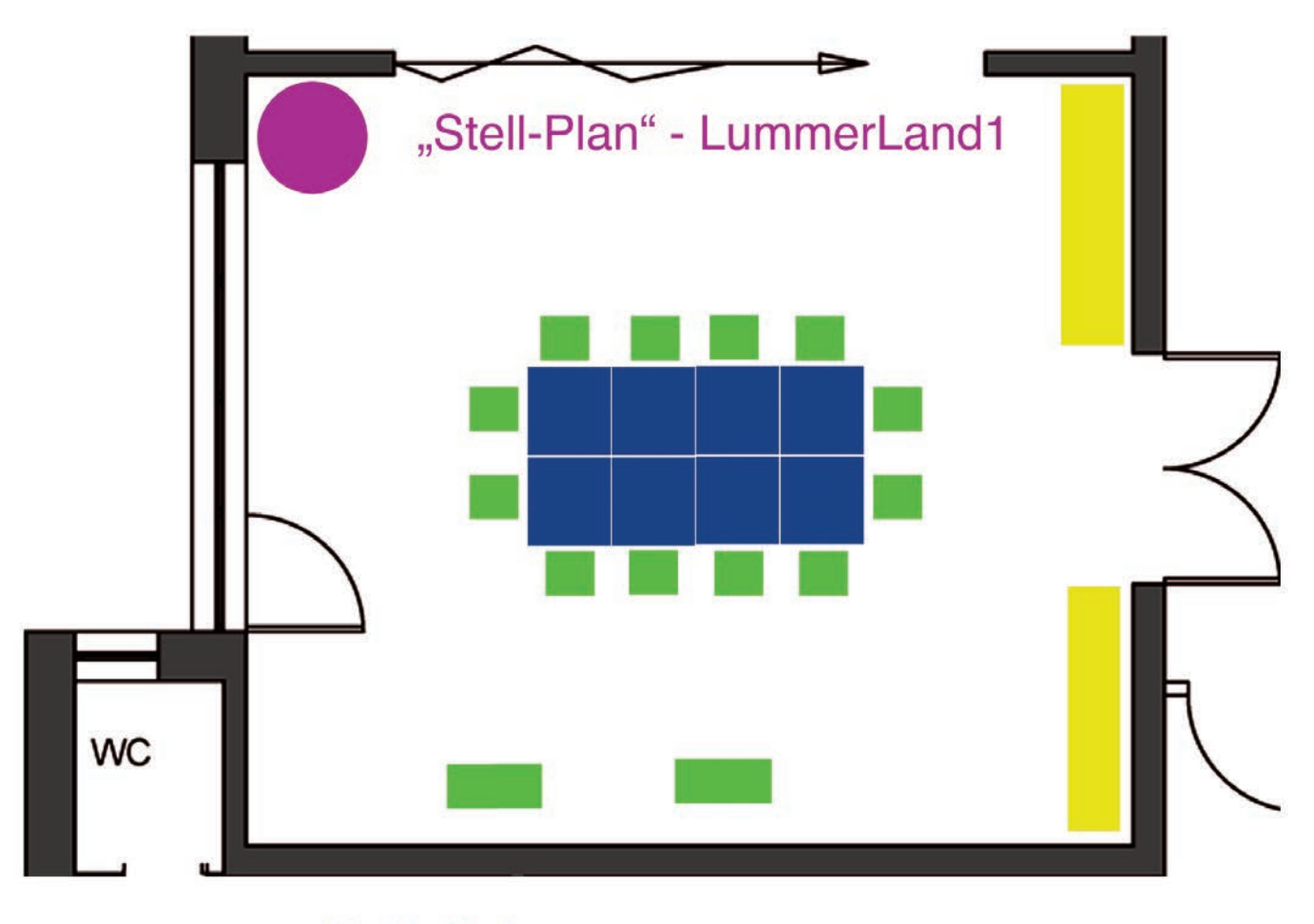

#### Vor der Abreise:

Tische abwischen - Fenster schliessen und Heizkörper "runterdrehen"

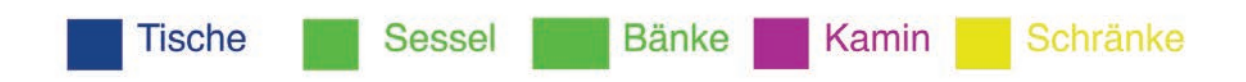

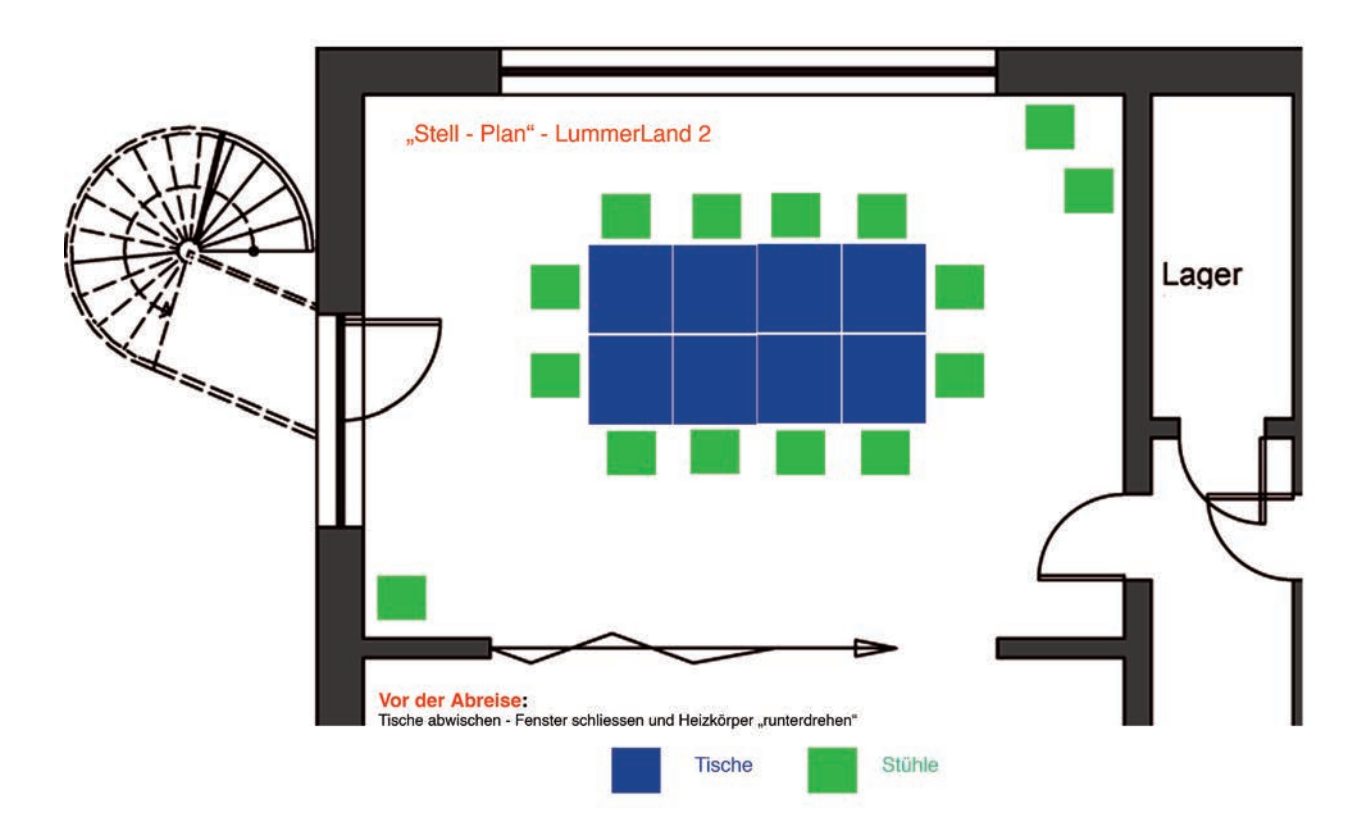

## Sauna

Wenn Ihr mal so richtig schwitzen wollt, dann steht Euch unsere Sauna (Raumnummer: K.16) zur Verfügung, sie ist ein Ort der Erholung und Entspannung. Den Schlüssel für die Sauna findet Ihr im Gästeschlüsselkasten E2 in der Eingangshalle (Raumnummer: E.2).

Bitte entnehmt die Preise der beiliegenden Preisliste und lasst Euch vor Gebrauch alles von der Hausleitung erklären.

- Die Sauna braucht eine Aufwärmzeit von ca. 20 min.
- Bitte achtet darauf, dass die Saunatür immer geschlossen bleibt
- Die Holzkelle soll trocken liegen, bitte nicht im Eimer liegen lassen
- Saunatipps und Regeln hängen in der Sauna aus
- Die außen angebrachte Schwalldusche bitte nach dem Saunen am Hahn in der Sauna abdrehen (siehe Bild unten rechts)
- Nothupe

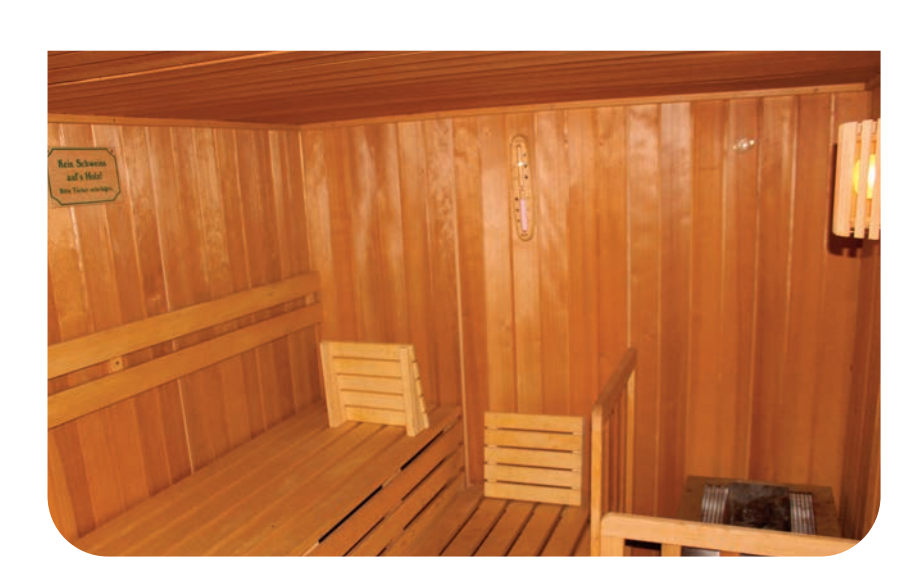

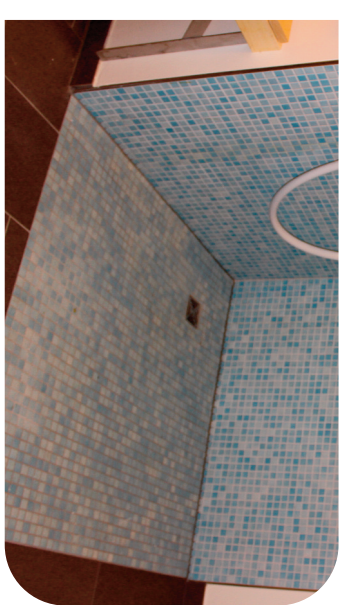

## Baderegeln

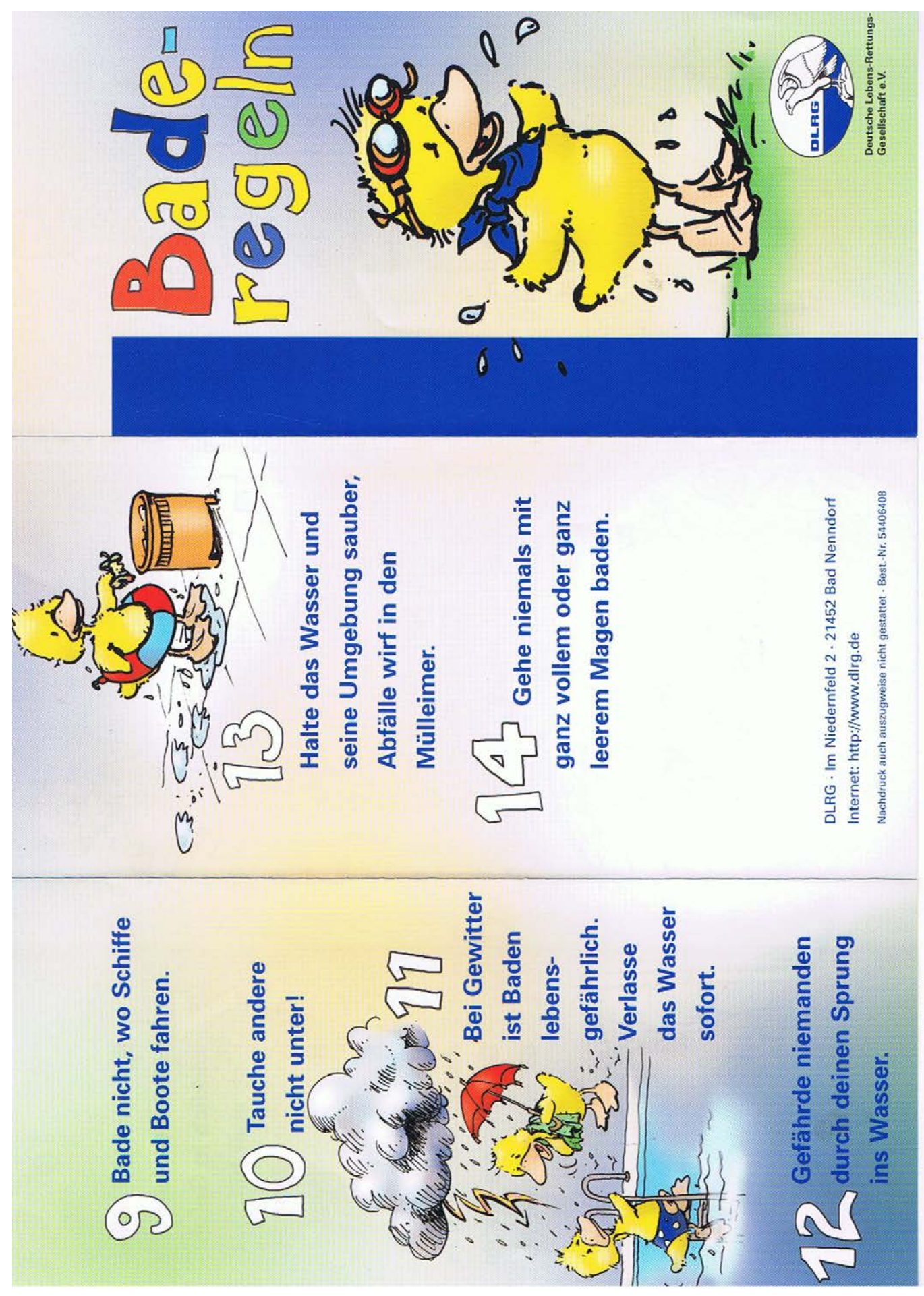

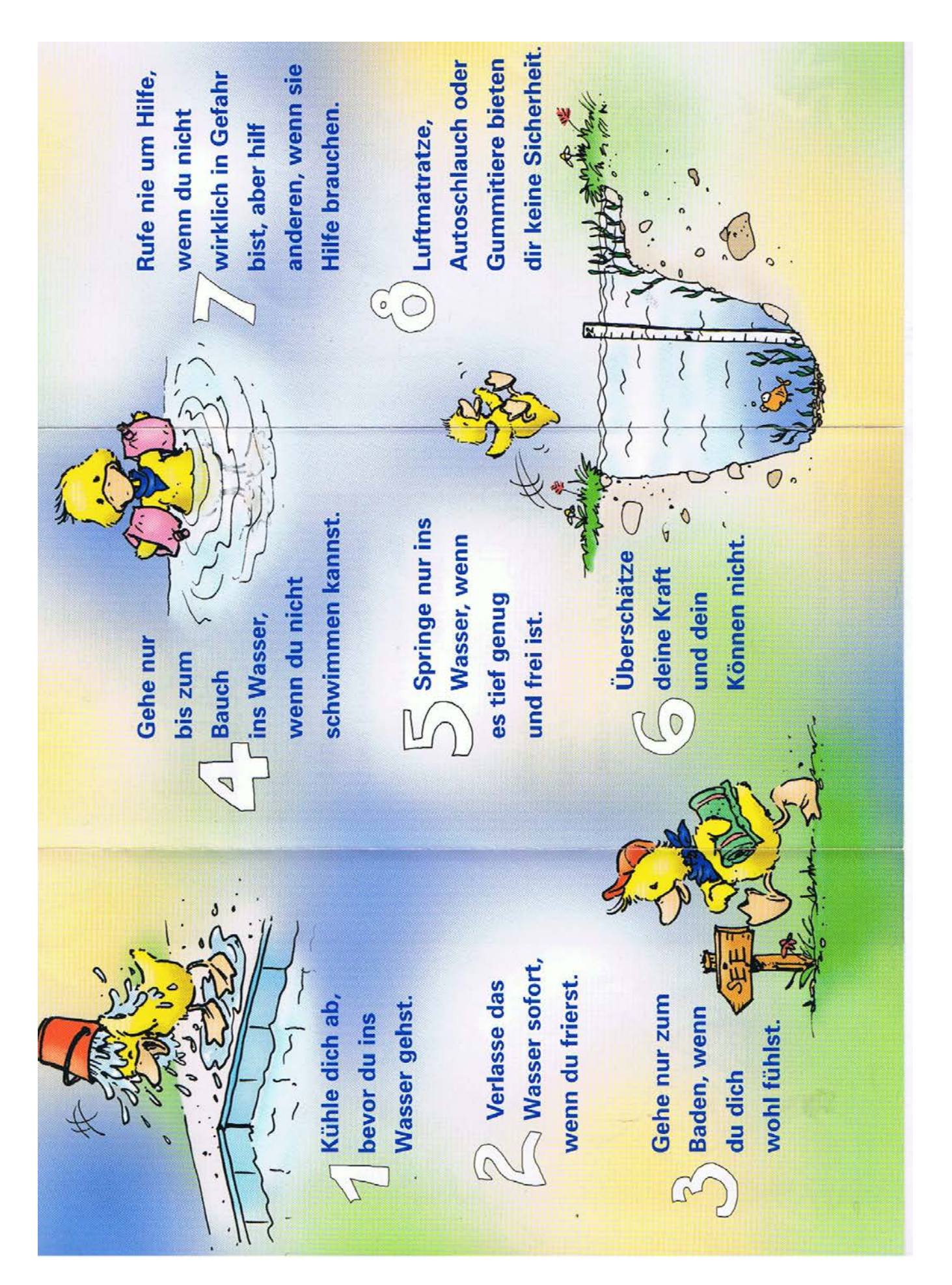

## **Küche**

## **Tafelwasserautomat**

Standort: Große Küche (Raumnummer: E.42)

Sollte der Tafelwasserautomat mal nicht funktionieren schaut bitte ob der Stecker in der Steckdose ist und ob noch genügend Druck auf der Kohlensäureflasche ist (Barometer an der Gasflasche).Bei der Abreise bitte den Stecker aus der Steckdose ziehen und die Flasche rechts neben dem Tafelwasserautomat zudrehen. (siehe Bild)

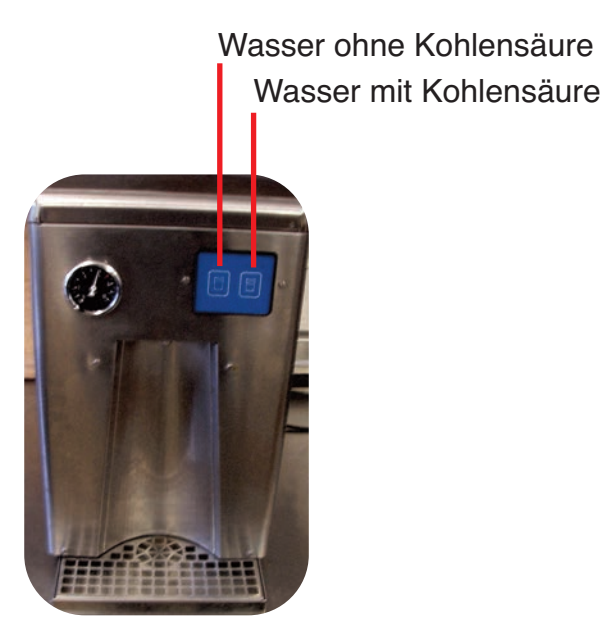

Druckanzeige / Barometer

Hier Flasche zu drehen (Rechtsherum)

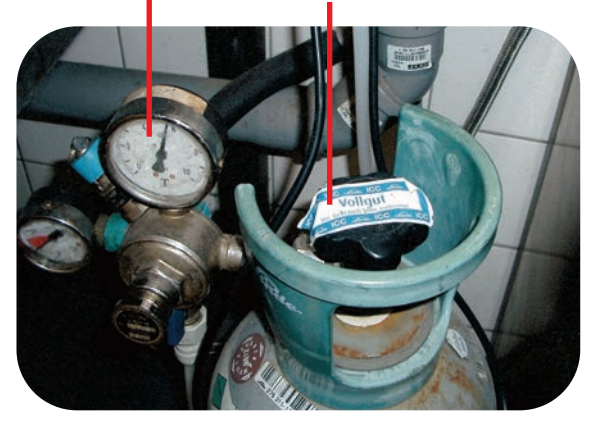

# Kaffeemaschine

Standort: Grosse Küche (Raumnummer: E.42) Unsere Kaffeemaschine arbeitet wie jede handelsübliche Andere auch. Für große Gruppen haben wir einen Kaffeautomaten, der auf Aanfrage für Großgruppen geliehen werdn kann. **Tipp: 7 Esslöffel Kaffeepulver auf eine voll Kanne.** 

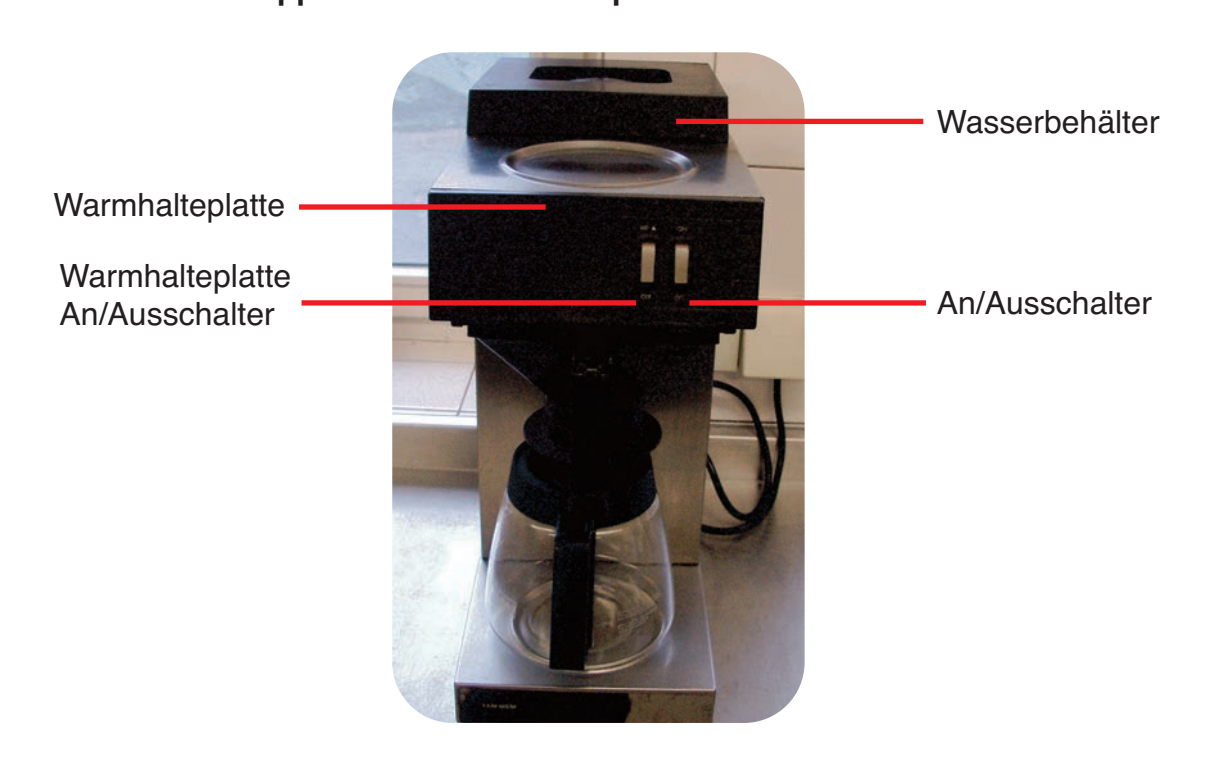

# Geschirrspülmaschine

#### Standort: Rhodos (Raumnummer: E.39)

Beim Anschalten leuchtet die Grüne Lampe und die Kontrolllampe fängt an zu blinken. Während der Aufwärmphase blinkt die Kontrolllampe. Wenn die Betriebstemperatur erreicht ist schaltet die Kontrolllampe auf Dauerlicht. Nun kann die entsprechende Spülzeit ausgewählt werden und der Spülvorgang kann durch drücken der "START" Taste beginnen. Während der Spülphase blinkt die ausgewählte Spülzeit (I – III). Wenn die Spülphase abgeschlossen ist schaltet die Lampe der Spülzeit auf Dauerlicht. Um einen Waschvorgang auszuführen, der beim Schließen der Haube beginnt ist die Geschirrspülmaschine auf Automatik betrieb zu stellen. Dazu die "AUTO" Taste drücken. Die Entsprechende Lampe leuchtet dann.

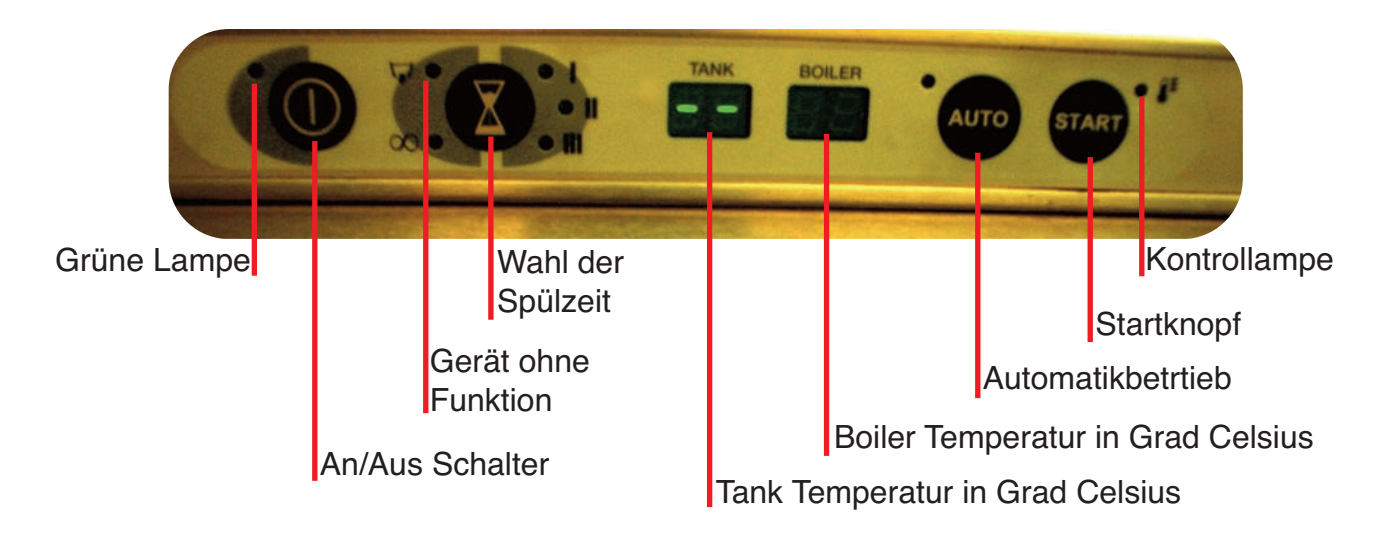

Bitte nach dem Benutzen den Stöpsel vom Tank ziehen (siehe Bild), damit dieser leer laufen kann und beim nächsten Spülvorgang neues Wasser gezogen wird. Vor dem nächsten Spülgang Stöpsel wieder einsetzten.

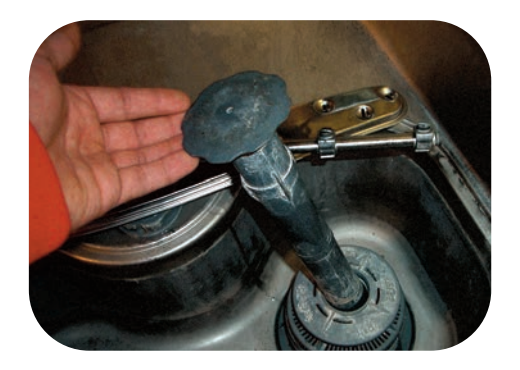

# Lüfter Spülküche

Standort: Rhodos (Raumnummer: E.39)

Bei häufigen Spülvorgängen bitte den über der Spülmaschine angebrachten Lüfter einschalten.

Lüfter

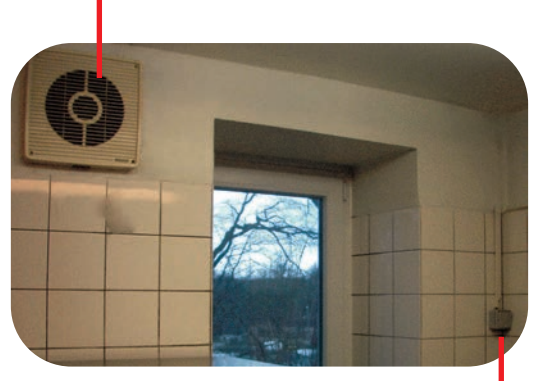

Lüfter hier Einschalten

# Dunstabzugshaube

Standort: Große Küche (Raumnummer: E.42) Nach dem Einschalten braucht der Lüfter ein wenig Zeit zum Anlaufen. Der Betrieb wird aber durch eine Kontrolllampe (siehe Bild) angezeigt. Den Schalter bitte langsam stufenweise drehen.

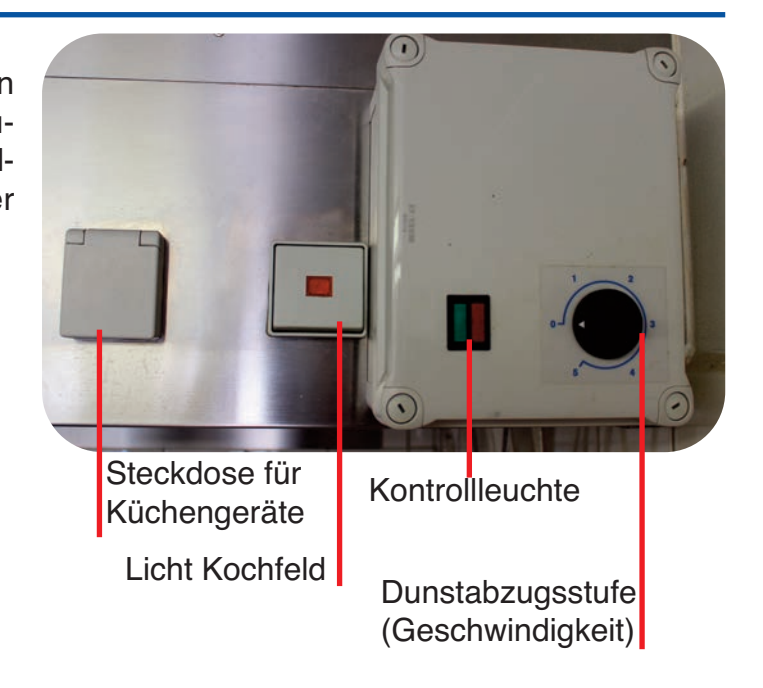

# Herd und Backofen

Standort: Große Küche (Raumnummer: E.42)

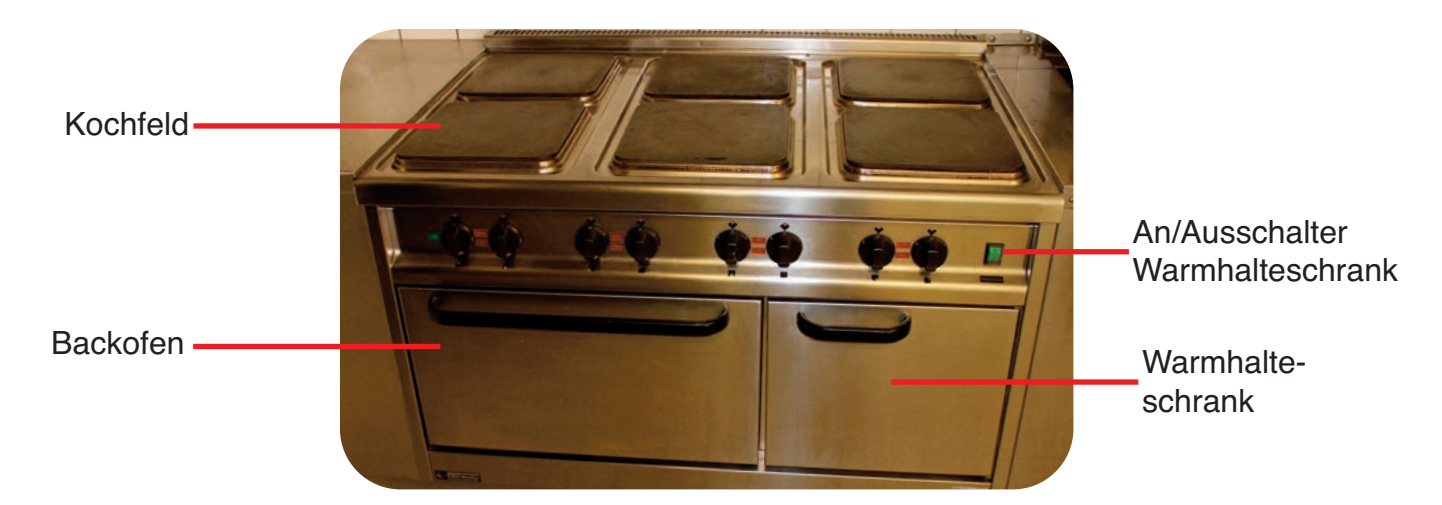

# Kippbratpfanne

Standort: Große Küche (Raumnummer: E.42) Kurbel nach rechts drehen = Ankippen der Kippbratpfanne Kurbel nach links drehen = Absenken der Kippbratpfanne

Bitte Vorsicht beim Runterdrehen:

Nach dem die Kippbratpfanne ganz runter gedreht ist bitte nicht weiter die Kurbel nach links drehen, da sonst die Pfanne aushakt.

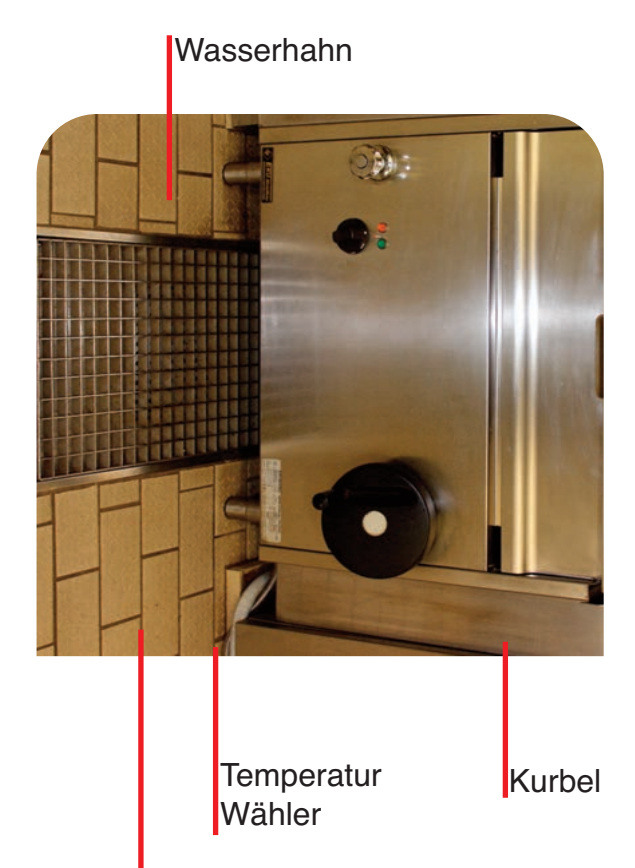

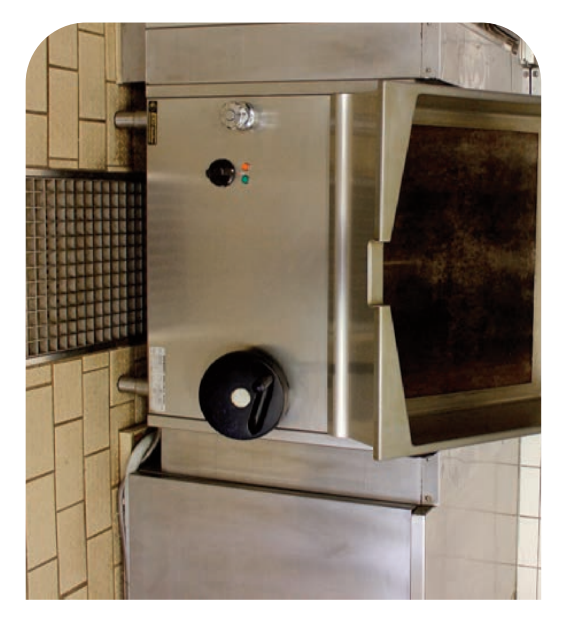

Ventil für den Wasserhahn

# Kochkessel

Standort: Große Küche (Raumnummer: E.42)

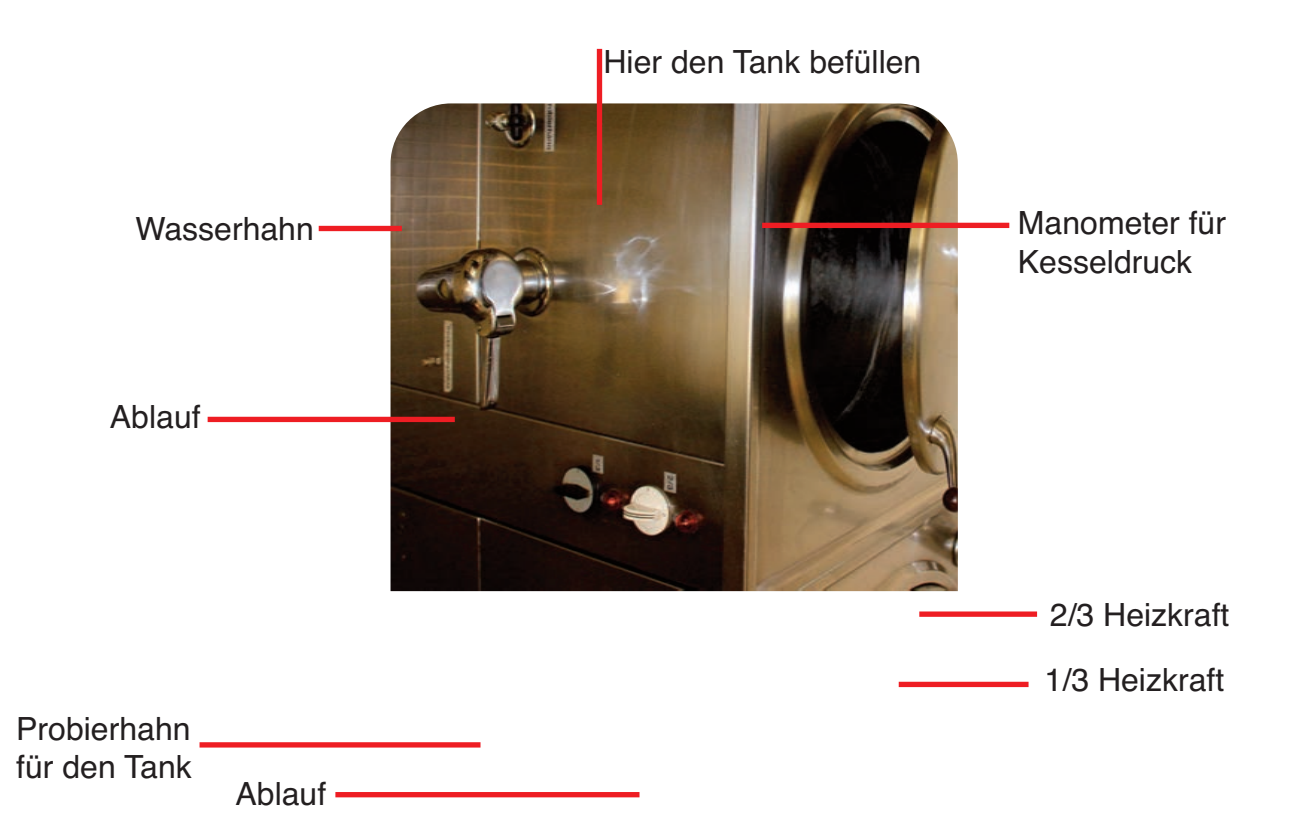

#### Kessel in Betrieb nehmen:

- Probierhahn aufdrehen
- Tank befüllen bis Wasser aus dem Probierhahn läuft
- Probierhahn zudrehen
- Ca. 1,5 Liter Wasser in den Tank zu geben
- Wasser zum Kochen in den Kessel füllen
- Kessel aufheizen
- Gewünschte Heizkraft mittels der Drehschalter 2/3 oder 1/3 einstellen
- •den "Ablauf" bitte nach Gebrauch entfernen

#### Kessel außer Betrieb nehmen:

- Kochwasser durch den Ablauf abgießen
- Essen aus dem Kessel entnehmen
- Probierhahn aufdrehen

#### Besonderheiten:

Sollte zu wenig Wasser im Tank sein, löst der Trockenschutz aus

==> Abkühlen lassen, dann Wasser nachfüllen und Trockenschutzknopf drücken

Bei zu hohem Druck im Tank dampft Wasser hinter dem Manometer ab.

==> Keine Sorge! Der Kochkessel regelt sich von selbst wieder runter.

## Händetrockner

1. Wenn das Wasser das maximale Niveau im Wasserspeicher erreicht hat, erzeugt das Gerät einen optischen Alarm an der Geräteoberseite (rotes Licht) sowie ein akustisches Warnsignal.

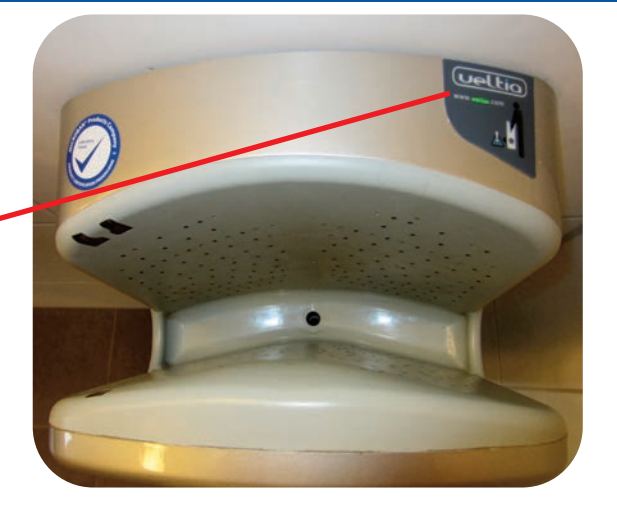

2. Wenn der Alarm für hohes Wasserniveau ausgelöst wird, muss der Wasserspeicher des Geräts entnommen, entleert und danach wieder eingesetzt werden.

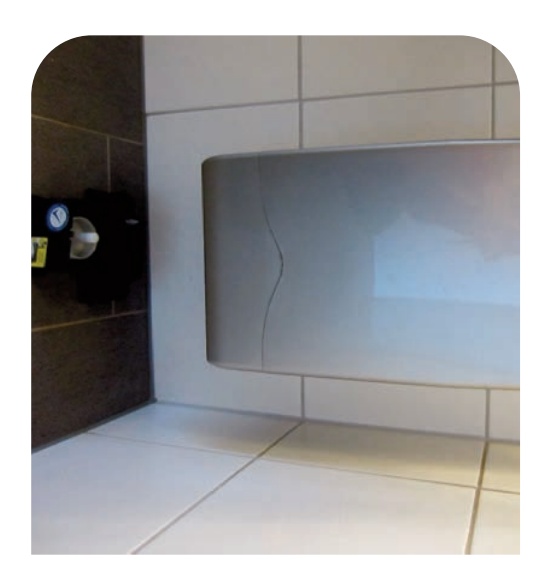

# Nutzungsbedingungen zur kostenfreien Nutzung des WLAN Jugendgästehaus Lütjensee

Wir freuen uns, Ihnen Internet kostenlos zur Verfügung stellen zu können. Wenn Sie diesen Service nutzen möchten, müssen Sie mit den folgenden Bedingungen einverstanden sein:

- 1. Das Internet ist kein rechtsfreier Raum. Es gilt Regeln zu beachten, die den Umgang im Internet zu einem Miteinander führen sollen. Nehmen Sie sich die Zeit, diese Nutzungsbedingungen zu lesen.
- 2. Dieses Funk Netz (WLAN) ist eine freiwillige, kostenfreie Dienstleistung für Gäste vom "Jugendgästehaus Lütjensee". Wir versuchen den WLAN Dienst so zuverlässig und sicher wie möglich zu betreiben. Trotzdem gilt: Sie installieren und nutzen das WLAN auf eigenes Risiko. Wir übernehmen keine Garantie für Verfügbarkeit und Sicherheit, sowie keine Haftung für eventuelle Schäden.
- 3. Die Datenübertragung im WLAN ist abhörbar. Der Internet Verkehr über unser Portal ist wie bei öffentlichen Hotspots üblich nicht verschlüsselt. Wer Datennetze benutzt oder seinen Rechner auch nur daran anschließt, geht das Risiko ein, dass sein Rechner missbraucht wird und seine Daten ausspioniert, manipuliert oder gelöscht werden. An griffe aus dem Internet oder im Gästenetz können wir nicht verhindern. Für den Schutz Ihres Systems, u.a. durch Personal Firewall und Virenscanner, müssen Sie selbst sorgen.
- 4. Wir behalten uns vor, den WLAN Service jederzeit und ohne vorherige Ankündigung und Angabe von Gründen zu unterbrechen und die Verbindungen ins Internet nach Jugendschutz Aspekten automatisiert zu filtern.
- 5. Benutzername und Verbindungsdaten (IP Adresse, MAC (Rechner)-Adresse, Zeiten) speichern und verarbeiten wir, soweit dies zur Leistungs-, Fehler-, oder Missbrauchsanalyse nötig ist. Wir behalten uns zu jeder Zeit das Recht vor, Benutzerinformationen zu offenbaren, wenn dies von uns als erforderlich erachtet wird um geltenden Gesetzen, Bestimmungen, Rechtsverfahren oder Anfragen seitens der Verfolgungsbehörden zu entsprechen.
- 6. Benutzername und Passwort dürfen nur von Ihnen und nur für die Dauer Ihrer Anwesenheit genutzt werden. Sie müssen sie geheim halten und dürfen sie nicht weitergeben.
- 7. Bei der Nutzung des Internetzugangs müssen alle bundesdeutschen Gesetzte eingehalten werden. So stimmen Sie zu, den Internetzugang nicht zu verwenden, um zum Beispiel
  - o Entbehrende, belästigende, drohende oder andere gewalthaltige Äußerungen in Schrift, Bild oder Ton vorzunehmen, die Rechte und das Empfinden anderer Personen beeinträchtigen können.
  - o Material oder Informationen zu veröffentlichen, zu versenden, hoch zu laden oder zu verbreiten, die Gottes lästernde, verletzende, obszöne oder ungesetzliche Inhalte umfassen.
  - Dateien hoch zu laden, die Software oder andere Materialien (z.B. Filme und Musikstücke) enthalten, die urheberrechtlich geschützt sind oder/und andere Besitz- oder Persönlichkeitsrechte berühren, und Sie nicht die entsprechenden Nutzungsrechte besitzen oder über die notwendige Einverständnis verfügen.
  - o Dateien hoch zuladen, die Viren oder andere schädigende Programme enthalten.
  - o Preisausschreiben oder Kettenbriefe durchzuführen oder weiterzuleiten.

- o Dateien (z.B. Filme oder Musikstücke) herunter zu laden, die von anderen Benutzern eines Internet-Dienstes veröffentlicht wurden, wenn sie erkennen können oder erkannt haben müssten, dass diese nicht legal verbreitet werden.
- o Gegen geltendes Recht in irgendeiner Art zu verstoßen.

## So funktioniert es:

Wer sich mit unserem WLAN verbinden will, muss am CaptivePortal vorbei und auf der Willkommensseite ein Passwort eingeben. Das Gast Passwort erhaltet Ihr auf Wunsch von der Hausleitung.

| isjugendring | Stormarn e.V.                                                                                                    |                      |                       |           |  |  |
|--------------|----------------------------------------------------------------------------------------------------|----------------------|-----------------------|-----------|--|--|
|              | Willkommen im Jugendgästehaus Lütjensee!                                                                                                   |                      |                       |           |  |  |
|              | Lieber Gast,                                                                                                    |                      |                       |           |  |  |
|              | wir freuen uns, Dich/Sie im Jugendgästehaus Lütjensee zu begrüßen.                                                                         |                      |                       |           |  |  |
|              | Die Nutzung des Internetzugangs ist den Gästen des Hauses vorbehalten. Das Passwort für den Internetzugang<br>gibt es bei der Hausleitung. |                      |                       |           |  |  |
|              | Näheres ist den Nutzungsbedingungen zu entnehmen.                                                                                          |                      |                       |           |  |  |
|              | Das JGH-Team                                                                                                    |                      |                       |           |  |  |
|              | Kreisjugendring Stormarn                                                                                                    |                      |                       |           |  |  |
|              | Password:                                                                                                    |                      |                       | continue  |  |  |
|              | Convright © INTELLINET NETWOR                                                                                                    | K SOLUTIONS 2006-201 | 0 - www.intellinet-ne | twork.com |  |  |

## "Deutschland sicher im Netz e.V." gibt Tipps für die sichere Nutzung von öffentlichen WLAN-Hotspots

- 1. Netzwerkeinstellungen überprüfen. Vor der Nutzung des öffentlichen Internetzugangs sollten Surfer unbedingt die Netzwerkeinstellungen des eigenen Betriebssystems überprüfen. Die Funktion "Dateifreigabe" ist zu deaktivieren: Dafür klickt man im Windows-Betriebssystem das Verzeichnis "C:\Dokumente und Einstellungen\Eigene Dateien" mit der rechten Maustaste an und wählt den Menüpunkt "Freigabe und Sicherheit" aus. Andere Hotspot-Nutzer können ansonsten unter Umständen auf die gespeicherten Dateien des eigenen Rechners zugreifen.
- 2. Hotspot manuell auswählen. Die Anmelde und Zugangsdaten des Hotspots müssen stimmen. Daher sollten Surfer den Hotspot grundsätzlich manuell auswählen. Eine automatische Verbindungsaufnahme durch das Betriebssystem ist nicht zu empfehlen.
- 3. Vorsicht bei sensiblen Daten. Für den Umgang mit persönlichen Daten gilt beim Surfen in öffentlichen Hotspots besondere Vorsicht. Benutzernamen und Passwörter sollten unbedingt verdeckt eingegeben werden. Hochsensible Daten wie etwa beim Online-Banking sollten grundsätzlich nicht übertragen werden. Wer dennoch per Hotspot Geld überweisen muss, muss auf die Verschlüsselung der Verbindung achten. In der Adressleiste des Browsers sollte dann "https://" statt http:// vor der eigentlichen Adresse stehen. Zudem ist ein Schloss-Symbol erkennbar.
- 4. Neuesten Webbrowser nutzen. Moderne Browser prüfen beim Surfen, ob die Zertifikate für sichere Verbindungen noch gültig sind. Daher sollte immer die neueste Version des Webbrowser verwendet werden.
- Verbindungsdauer so kurz wie möglich halten. Um Hackern wenig Chancen für einen Angriff zu geben, sollten öffentliche Hotspots möglichst kurz genutzt werden. Stundenlanges Surfen ist bei der drahtlosen Internetnutzung im Hotel oder Café nicht zu empfehlen.
- 6. Vor Viren oder Schadprogrammen schützen. Wie beim Surfen über ein Kabel gilt auch bei der drahtlosen Internetnutzung: Virenscanner, Firewalls und weitere Sicherheitsvorkehrungen müssen aktiviert und auf dem neuesten Stand sein. Zudem sollten Surfer nur mit eingeschränkten Benutzerrechten in Netz gehen. Das erschwert die Installation von Schadprogrammen durch Dritte. Nach der Online-Sitzung sollten die Drahtlosschnittstellen (WLAN, Bluetooth, Infrarot) wieder deaktiviert werden.

## Anfahrt zum Jugendgästehaus

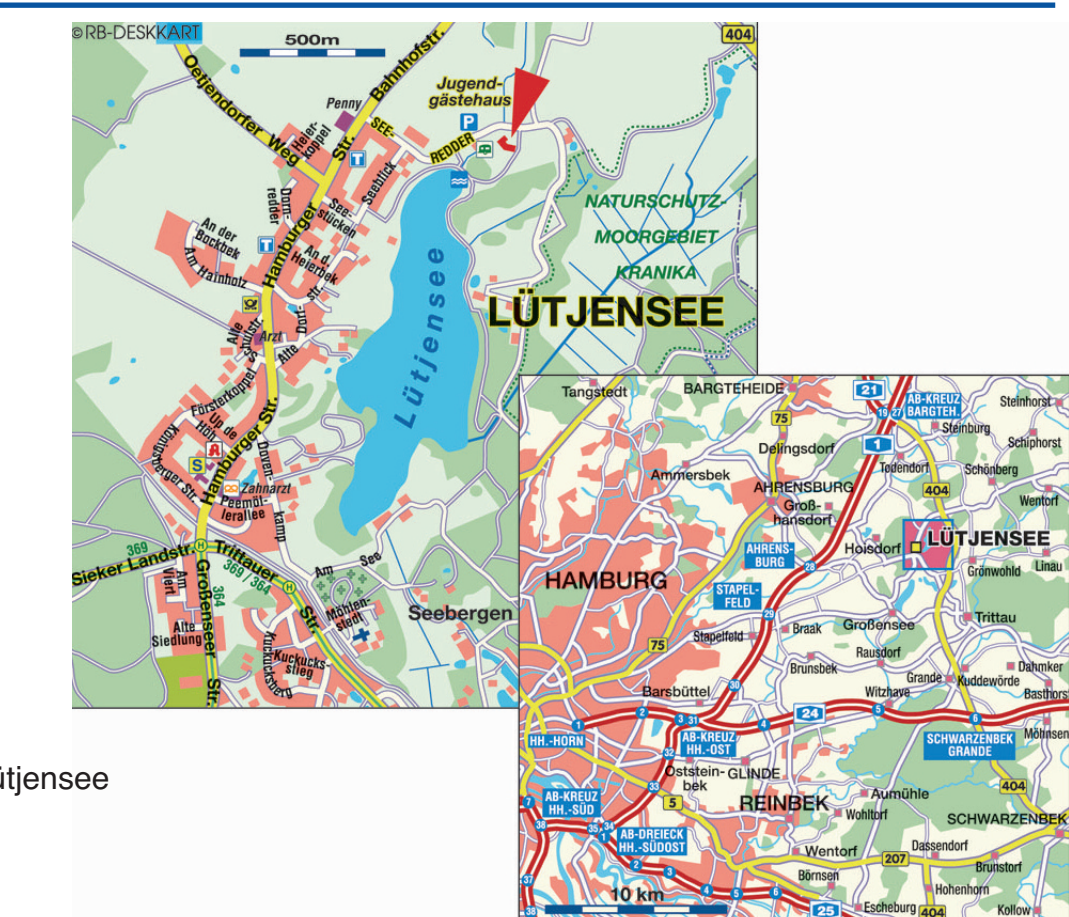

### **Anschrift:**

Jugendgästehaus Lütjensee Seeredder 20 22952 Lütjensee

04154 – 7284 Büro Hausleitung 04154 – 791946 Fax

#### Ansprechpartner: Olaf Sahling

Anfahrt mit Bus und Bahn: Busse nach Trittau / Ahrensburg und Hamburg Ab Ahrensburg S- und U-Bahn Ab Rahlstedt S-Bahn nach Hamburg Fußweg zur Bushaltestelle ca. 20 Minuten

#### \*\*\* Jetzt neu: Transfer Shuttle Bus \*\*\*

Parkplätze befinden sich unmittelbar vorm Jugendgästehaus Sollten diese Parkplätze belegt sein, bitte auf die Parkplätze gegenüber des Campingplatzes ausweichen. **Das Parken an der Straße ist verboten!** 

## Telefonnummern

#### Tel.: 04154-7244 (Telefon Foyer)

#### Ansprechpartner / Hausleitung

Olaf Sahling (genannt Kalle) 04154-7284 (Büro Lütjensee) Fax: 04154-791946 Im Notfall: 0172-762188 (Mobiltelefon) Olaf.Sahling@kjr-stormarn.de Vertretung siehe Aushang im Foyer

#### Anfragen, Buchungen und Infos zum Jugendgästehaus

Kreisjugendring Stormarn e.V. Grabauer Str. 19 23843 Bad Oldesloe Tel.: 04531-885407 Fax: 04531-885113 office@kjr-stormarn.de

Das Jugendgästehaus im Internet (freie Belegungstermine, diverse Informationen) **www.jgh-luetjensee.de**